Utilisation de Matlab/Simulink avec Virtual Universe

## Généralités

Virtual Universe peut communiquer avec Matlab pour évaluer des équations mathématiques.

### **Pré-requis**

- Matlab 2010 ou supérieur,
- Virtual Universe V1.017 ou supérieur.

#### Mise en œuvre

Matlab doit être installé sur le même PC que Virtual Universe.

Deux instructions du langage script utilisable dans Virtual Universe (comportements de type « exécuter un script ») permettent d'accéder à Matlab.

MatlabEval("expression") demande à Matlab d'évaluer l'expression

MatlabGetVal("variable") retourne la valeur de la variable matlab nommée « variable ».

Exemple :

```
MatlabEval("abcd=2*2+1")
```

```
resultat=MatlabGetVal("abcd")
```

print resultat

Affichera la valeur 5

## Sélection du répertoire de Matlab

Lors de la première exécution d'un script faisant appel à Matlab, il est possible que la boîte de dialogue suivante s'ouvre :

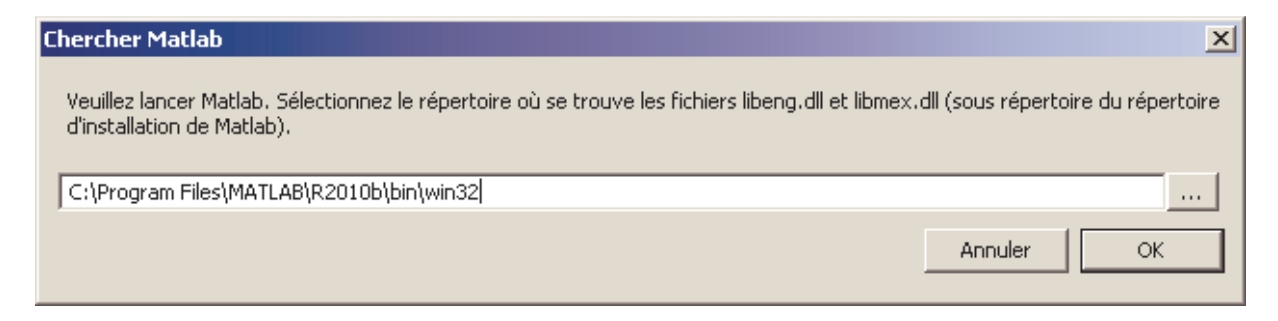

Cliquez sur le bouton « ... » pour sélectionner le répertoire d'installation de Matlab où se trouve le fichier libeng.dll.

# Exemple : simulation du comportement d'un moteur électrique

Le principe est le suivant : on calcule le couple généré par un moteur électrique avec Matlab/Simulink, ce couple est transmis à Virtual Universe pour faire tourner l'axe du moteur, en retour, la vitesse de rotation de l'axe du moteur est réinjecté dans Matlab/Simulink.

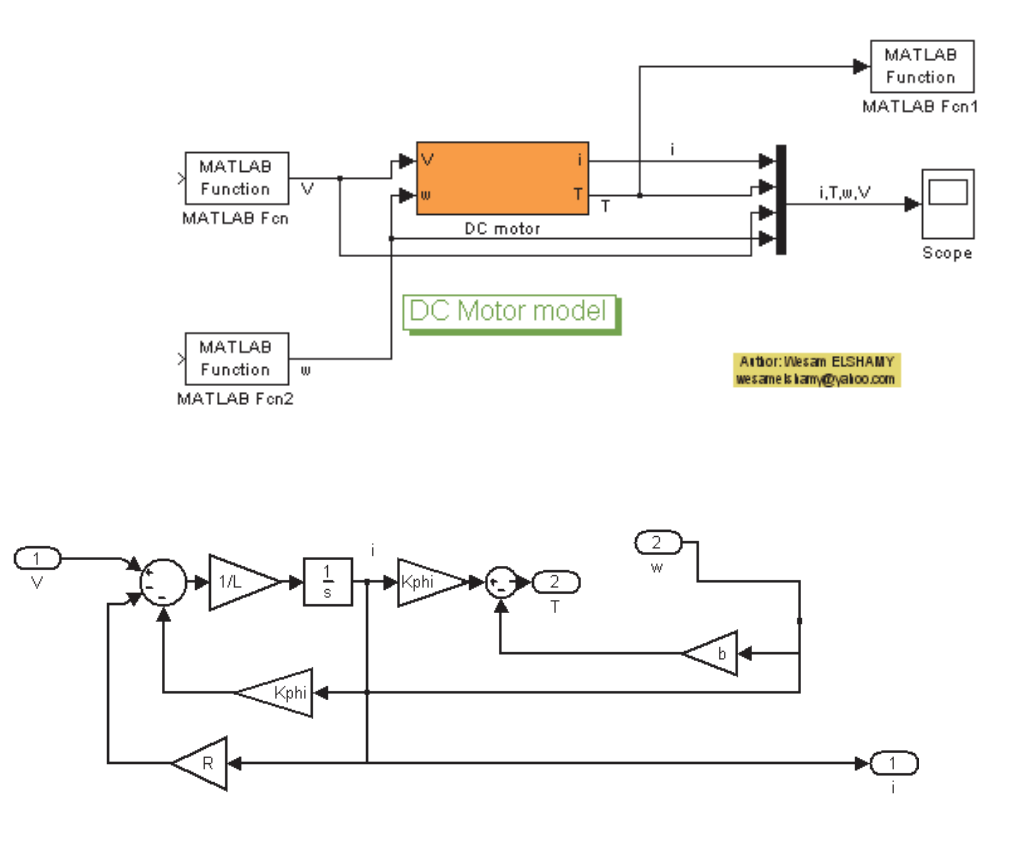

L'échange entre Simulink et Virtual Universe est réalisé par l'intermédiaire de variables Matlab :

- tout=couple calculé par Simulink,
- win=vitesse de rotation calculée par Virtual Universe.

La variable « vin » détermine la tension en entrée du moteur.

Exécution de l'exemple :

- ouvrez le projet « electric motor.vu » dans le répertoire « Exemples\Matlab » du répertoire d'installation de Virtual Universe.

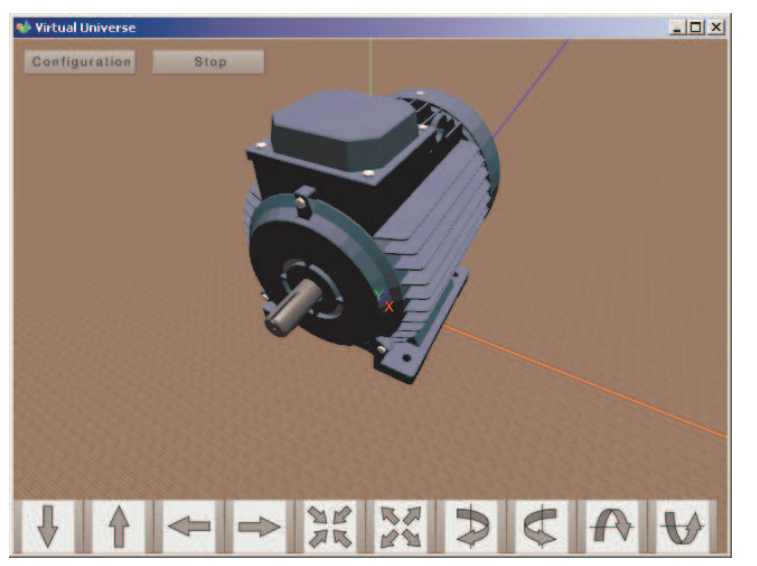

cliquez sur « RUN », une fenêtre « Matlab command Window » s'ouvre,

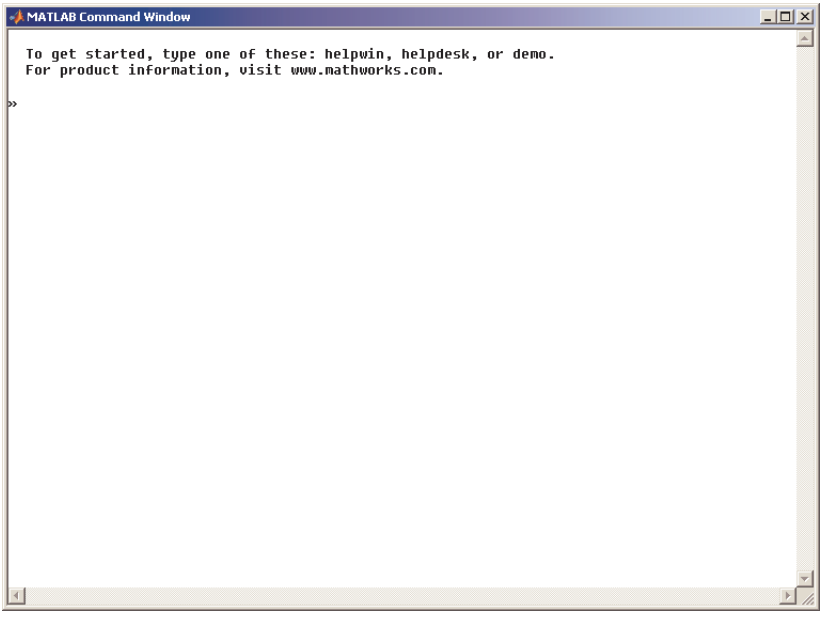

- tapez « workspace » puis validez,

-

| 📣 Workspace             |                           |        |
|-------------------------|---------------------------|--------|
| File Edit View Graphics | ebug Window Help          |        |
| New                     | Itrl+N 🔄 🐼 Select data to | plot 👻 |
| Save                    | Itrl+S Min M              | ax     |
| Open                    | Itrl+O 0 0                |        |
| Close Workspace         | Itrl+W                    |        |
| Import Data             |                           |        |
| Save Workspace As       | Itrl+S                    |        |
|                         |                           |        |
| Set Path                |                           |        |
| Preferences             |                           |        |
| Page Setup              |                           |        |
| Print                   | Itrl+P                    |        |
| Print Selection         |                           |        |
| 1 D:\vuml\getvin.m      |                           |        |
| 2 D:\vuml\getwin.m      |                           |        |
| 3 D:\vumi\settout.m     |                           |        |
| 4 D:\vuml\motorforvu2m  |                           |        |
| Exit MATLAB             | Itrl+Q                    |        |
|                         |                           |        |

- dans la fenêtre Workspace, allez dans le menu Fichier/Ouvrir et ouvrez le fichier « motorforvu2.mdl » qui se trouve dans le même répertoire que le fichier Virtual Universe,

| 1  |                         |         |            |           |   |  |  |  |  |
|----|-------------------------|---------|------------|-----------|---|--|--|--|--|
|    | File Edit View Graphics | Debug V | indow Help |           |   |  |  |  |  |
|    | New                     | Ctrl+N  | Select dat | a to plot | • |  |  |  |  |
|    | Save                    | Ctrl+S  | Min        | Max       |   |  |  |  |  |
| r. | Open                    | Ctrl+O  |            | 1 142     |   |  |  |  |  |
| -  | Close Workspace         | Ctrl+₩  | 0          | 0         |   |  |  |  |  |
| П  | Import Data             |         |            |           |   |  |  |  |  |
|    | Save Workspace As       | Ctrl+S  |            |           |   |  |  |  |  |
|    | Set Path                |         |            |           |   |  |  |  |  |
|    | Preferences             |         |            |           |   |  |  |  |  |
|    | Page Setup              |         |            |           |   |  |  |  |  |
|    | Print                   | Ctrl+P  |            |           |   |  |  |  |  |
|    | Print Selection         |         |            |           |   |  |  |  |  |
|    | 1 D:\vuml\getvin.m      |         |            |           |   |  |  |  |  |
|    | 2 D:\vuml\getwin.m      |         |            |           |   |  |  |  |  |
|    | 3 D:\vuml\settout.m     |         |            |           |   |  |  |  |  |
|    | 4 D:\vuml\motorforvu2r  | n       |            |           |   |  |  |  |  |
|    | Exit MATLAB             | Ctrl+Q  |            |           |   |  |  |  |  |
|    |                         |         | _          |           |   |  |  |  |  |

 dans la fenêtre Workspace, allez dans le menu Fichier/Définir chemin et sélectionnez le répertoire Exemples\Matlab » du répertoire d'installation de Virtual Universe.

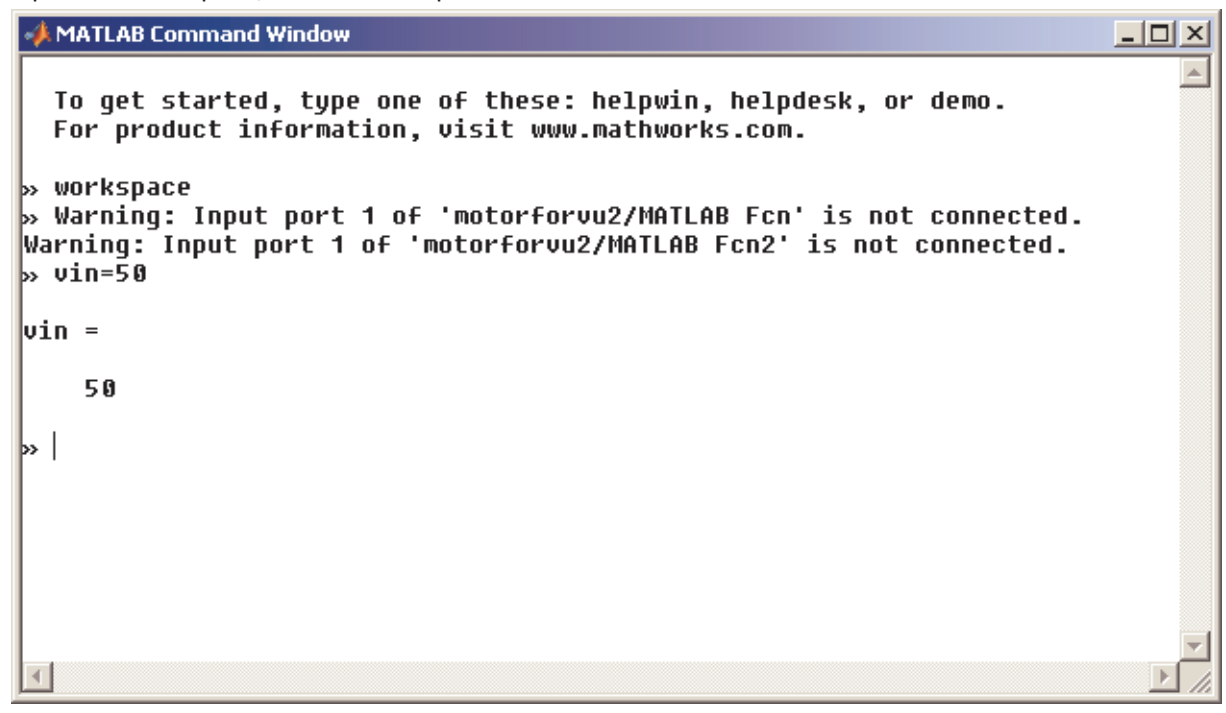

dans la fenêtre « Matlab command Window », donnez une valeur à vin (tendion en entrée du moteur) en tapant la commande « vin=valeur » et en validant,

-

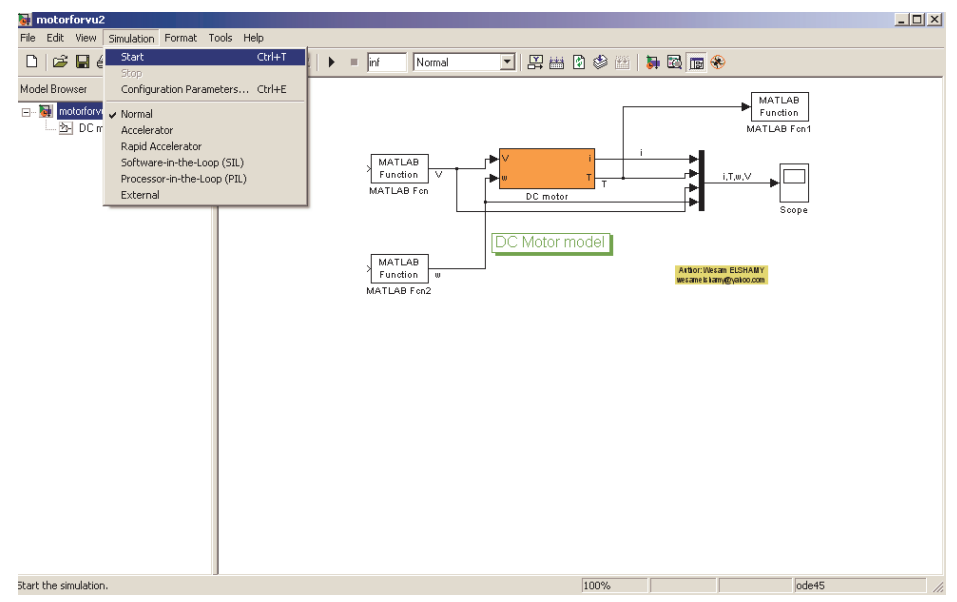

- dans la fenêtre « Simulink », lancez la simulation en Sélectionnant Démarrer dans le menu Simulation. L'axe du moteur doit alors se mettre à tourner dans Virtual Universe.

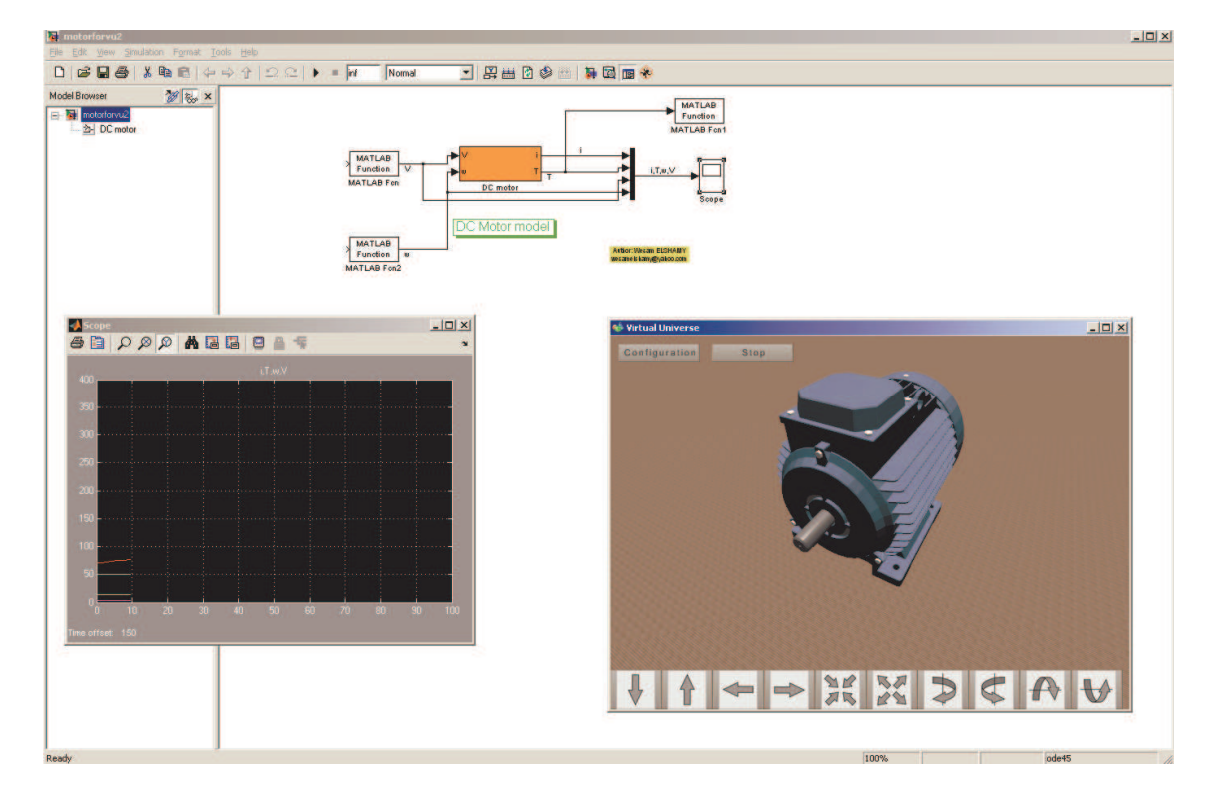